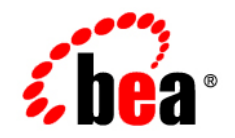

## BEAAquaLogic Integrator™

**Release Notes** 

Version 3.0 Document Revised: March 2008

## Contents

**Known Limitations** 

iv

## **Known Limitations**

| Problem ID | Description                                                                                                    |
|------------|----------------------------------------------------------------------------------------------------|
| CR364909   | ALINT installation fails if wrong characters are entered in BEAHOME.                                                                                                    |
|            | <b>Workaround</b> : Do not enter '+' or any other special characters in the BEAHOME field value, while running the installation program.                                                                             |
| CR365516   | Exception com.bea.plateng.patch.PatchInstallationException is thrown when you attempt to apply or remove patch using SmartUpdate or during incremental installation to a BEA_HOME with Node Manager already running. |
|            | When the Node Manager is running, the process locks file weblogic_patch.jar. As a result, patch cannot be installed or removed successfully when it fails to update weblogic_patch.jar.                              |
|            | <b>Workaround</b> : Shut down Node Manager when you perform incremental installation or invoke SmartUpdate from the same BEA_HOME.                                                                                   |

| Problem ID           | Description                                                                                                    |
|----------------------|----------------------------------------------------------------------------------------------------|
| CR359409<br>CR361499 | com.bea.plateng.domain.ValidateException when extending ALSB cluster domain with WLI                                                                                                    |
|                      | When you create either a WLI or an ALSB domain, the wls_webservice.jar template<br>is applied to the products. When extending the WLI domain with ALSB or ALSB domain<br>with WLI, the Configuration Wizard applies the wls_webservice.jar template again,<br>resulting in com.bea.plateng.domain.ValidateException.                                                  |
|                      | Operating System: All                                                                                                    |
|                      | <b>Workaround:</b> You can either use the Configuration Wizard or use a WLST script to extend the domain.<br><b>Using Configuration Wizard</b>                                                                                                    |
|                      | 1. Create an ALSB cluster domain.                                                                                                    |
|                      | 2. Launch Configuration Wizard to extend the ALSB cluster domain using templates.                                                                                                    |
|                      | For more information about extending a domain using templates, see Extending an Existing Domain.                                                                                                    |
|                      | 3. In the <b>Select Extension Source</b> screen of Configuration Wizard, browse to<br>BEA_HOME\wli_10.2\common\templates\ and select pl3n.jar.                                                                                                    |
|                      | 4. Close the Configuration Wizard after extending the domain.                                                                                                    |
|                      | <ol> <li>Repeat steps 2 to 4 for wli_worklist.jar and wli_jpd.jar templates (in step 3, choose wli_worklist.jar and wli_jpd.jar respectively.</li> </ol>                                                                                                    |
|                      | <ul> <li>Note: Every time you extend the domain with a new template, you must finish the domain extension process. Domain extension does not work if you click Previous after extending a domain with one template and without closing the Configuration Wizard. You must use the templates pl3n.jar, wli_worklist.jar, and wli_jpd.jar in the same order.</li> </ul> |
|                      | Extending the domain using WLST is easier than using the Configuration Wizard Use the                                                                                                    |
|                      | script ExtendDom.py, which is attached to CR359409. To support the loadDB operation and properties, three more scripts are attached to the CR—                                                                                                    |
|                      | dataSourceSetupOracle.py, dataSourceSetup.py, and propertyUtil.py.<br>Copy these scripts to the WLST path. Follow these steps:                                                                                                    |
|                      | 1. Edit ExtendDom.py as per your environment (lines 12-22).                                                                                                    |
|                      | 2. Copy the other three scripts to the same folder as ExtendDom.py.                                                                                                    |
|                      | 3. Launch WLST (\$WLSERVER_HOME/common/bin/WLST.cmd).                                                                                                    |
|                      | <ol> <li>Run execfile('\$PATH/ExtendDom.py')</li> </ol>                                                                                                    |

5. exit()

| Problem ID | Description                                                                                                    |
|------------|----------------------------------------------------------------------------------------------------|
| CR356244   | ALINT domain is not represented correctly in the Windows Start Menu. The description of the links do not indicate that it is an ALINT domain.                                                                                                |
|            | When an ALINT domain is created, the server and the console names are misleading.<br>This domain is an ALINT domain with both WLI and ALSB configuration defined<br>appropriately.                                                           |
|            | <b>Workaround</b> : After creating the domain, rename the start menu item description to reflect the ALInt domain. To do this, right-click on the menu item, click <b>Properties</b> , and change the description on the <b>General</b> tab. |
| CR352916   | A WLI Web Project may contain Java Web Services besides JPDs. When a SAM view<br>is generated for such a project, only JPDs are shown in the SAM view, the Java Web<br>Services are ignored.                                                 |
|            | A WLI Web Project may contain Java Web Services besides JPDs and Task Plan. When a SAM view is generated for such a project, only JPDs and Task Plans are shown in the SAM view, the Java Web Services are ignored.                          |
| CR349584   | Using cross-domain security functionality between WLI and other domains (ALSB, ALDSP), an Invalid Subject exception is displayed on WLS console.                                                                                             |
|            | <b>Workaround</b> : None. By design, cross-domain security cannot be used for RMI calls between EJBs. RMI calls work only between JMS, JTA, MDB, and WAN replication.                                                                        |

Known Limitations